Tishk International University Science Faculty IT Department

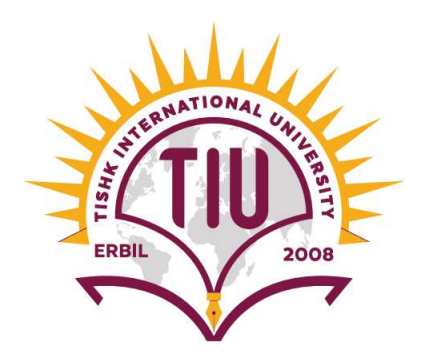

## Open Source OS (Linux)

### Lecture 6: File Systems

### 4th Grade - Fall Semester 2021-2022

### Instructor: Alaa Ghazi

## Lecture 6 File Systems

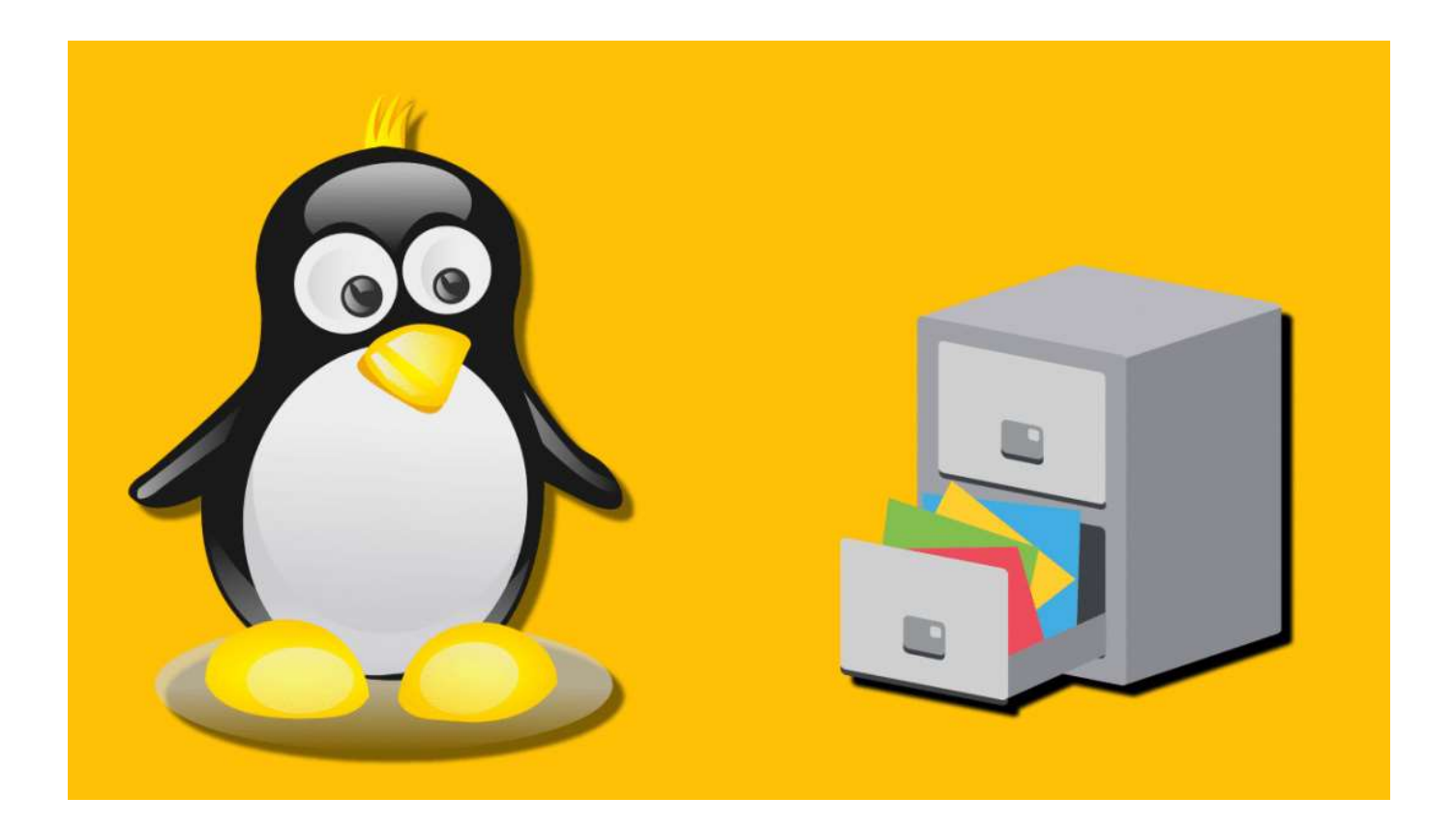

### Roadmap

- 1. Device Management
- 2. Disk Partitioning
- 3. File System Management
- 4. Mounting File Systems
- 5. Hard and Symbolic Links

### 1. Device Management

- Linux is **device independent**, which improves its portability from one system to another.
- A <u>device driver</u> is a computer program which defines how to perform communication between kernel and hardware device.
- A driver provides a software interface to hardware devices, enabling operating systems and other computer programs to access hardware functions without a need to know precise details of the hardware being used.
- Linux treats devices as if they are files, and you can access devices the same way you access files in Linux.
- Special device files can be found under the directory /dev.

## Classes of Device Drivers:

**<u>1)</u>** Character Devices: Devices that send data transfers characterby-character (like a keyboard).

**<u>2)</u>** Block Devices: Devices that receive data in block transfers by using memory to buffer the transfers and can host a file system, such as a hard disk.

**3)** Network Devices: Their function is to send and receive packets of information as directed by the network subsystem of the kernel.

- Linux identifies each device by **two numbers** 
  - > Major number identifies the device driver.
  - Minor number specifies the particular device

## **Devices Listing**

- Exploring the devices can be done through Is -I command as shown in the example below
- The first letter in file permissions indicate the device class.

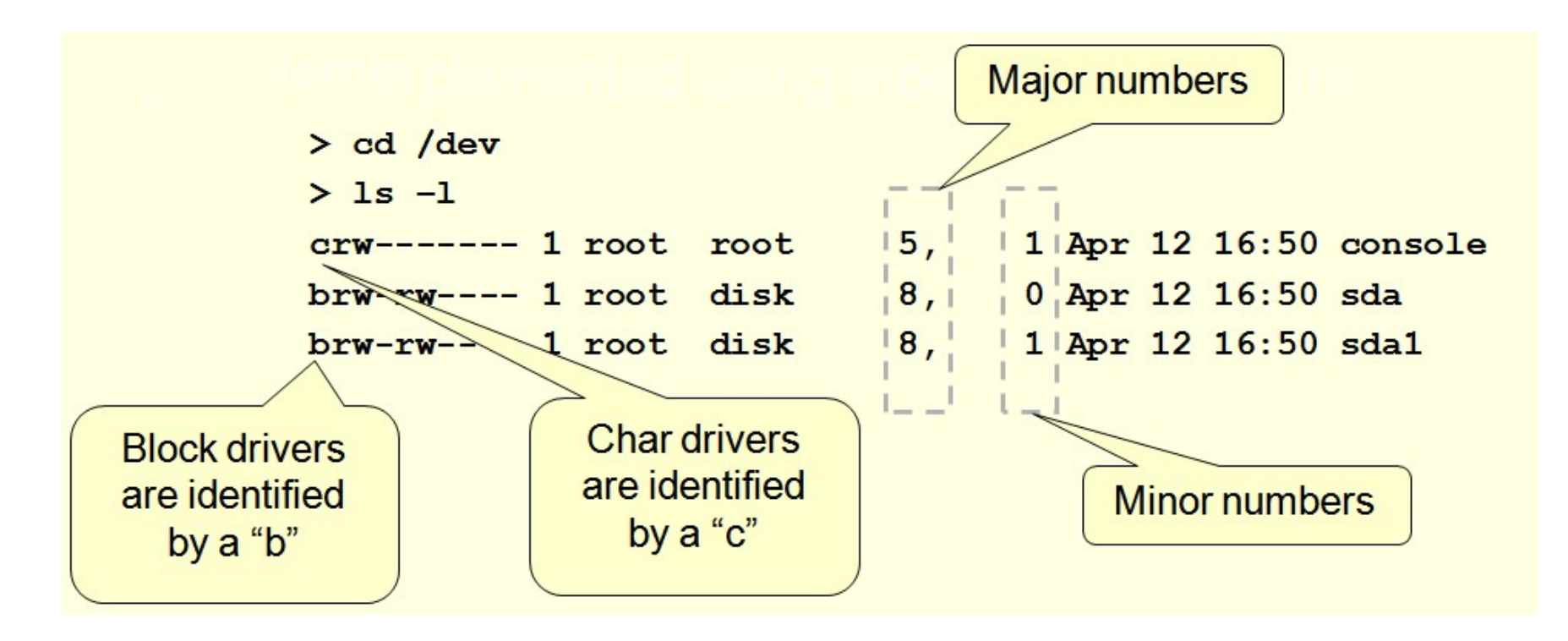

### Linux Device Naming Examples:

fd0First Floppy Drivefd1Second Floppy Drive

| sda  | First hard disk                           |
|------|-------------------------------------------|
| sdb  | Second hard disk                          |
| sda1 | First partition of the first hard disk    |
| sdb7 | Seventh partition of the second hard disk |

| sr0 | First CD-ROM  |  |  |  |  |  |
|-----|---------------|--|--|--|--|--|
| sr1 | Second CD-ROM |  |  |  |  |  |

| cdrom | Symbolic link to the CD-ROM drive      |
|-------|----------------------------------------|
| mouse | Symbolic link to the mouse device file |

| null | Anything written to this device will disappear  |
|------|-------------------------------------------------|
| zero | One can endlessly read zeros out of this device |

## 2. Disk Partitioning

- **<u>Disk Partitioning</u>**: is dividing a single hard drive into many logical drives using partitioning tools.
- <u>**Partition</u>**: Logical storage unit which allows treating a single physical device as multiple ones, allowing a different File system on each partition.</u>
- **<u>Primary Partition</u>**: It is the partition which can hold operating system boot files and cannot be further subdivided into logical drives and must be formatted with a file system.
- **Extended Partition:** It is the partition which can be further subdivided into a number of **logical partitions**, and cannot be directly formatted with a file system. However, **logical partitions** within an extended partition can be formatted with a file system.

# 2.1 Legacy MBR Partition Table Limitations

- The master boot record must be installed in the first 512 bytes of the hard disk.
- Only four primary partitions can be created on a storage device.
- The default block size of 512 bytes limits partitions to a maximum size of 2 TB = 2 x 2^40 B
- You cannot format an extended partition. However, you can create logical partitions inside an extended partition and format them.

### Workarounds

- Logical Block Addressing (LBA) allows the use of larger hard disks.
- Use of 4,096 byte sectors increases the maximum partition size on a disk.
- Extended partitions can contain many logical partitions

### 2.2 GUID Partition Table(GPT)

- **GUID Partition Table (GPT),** Uses only one type of partition. There are no primary, extended, or logical partitions.
- GPT supports extremely large storage devices and partitions.
- On a device formatted with GPT the maximum partition size is
   8 Zi B = 2 x 2^70 B
- GPT allows up to 128 partitions on a storage device.
- Stores a copy of the partition table in the first and last sectors of the storage device. If one copy gets corrupted, then the redundant copy can be used instead.
- Verifies the integrity of the partition table using a *cyclic redundancy check* (CRC).
- Assigns unique IDs to each storage device and partition.

|     | Master Boot Record Partition table            |                           |                                      |                        |                     |                        |                        |                          |                          |                        |                           |                     |                        |                        |                          | Extended<br>Partition    |                       |  |  |
|-----|-----------------------------------------------|---------------------------|--------------------------------------|------------------------|---------------------|------------------------|------------------------|--------------------------|--------------------------|------------------------|---------------------------|---------------------|------------------------|------------------------|--------------------------|--------------------------|-----------------------|--|--|
| MBR | Master Boot Code<br>1st Partition Table       | 2nd Partition Table       | Entry<br>3rd Partition Table         | Entry                  | 4th Partition Table | Entry                  | 0x55 AA                |                          |                          | 11                     | Primary Partition<br>(E:) | Primary Partition   | (:-)<br>Ba             | Drive (G:)             | o GU                     | Logical Drive (H:)       | Logical Drive n       |  |  |
| GPT | Master Boot Code<br>1st Partition Table Entry | 3rd Partition Table Entry | 4th Partition Table Entry<br>0x55 AA | Primary GUID Partition | Table Header        | GUID Partition Entry 1 | GUID Partition Entry 2 | GUID Partition Entry n 🦉 | GUID Partition Entry 128 | Primary Partition (C:) | Primary Partition (E:)    | Primary Partition n | GUID Partition Entry 1 | GUID Partition Entry 2 | GUID Partition Entry n 💐 | GUID Partition Entry 128 | Backup GUID Partition |  |  |

### Disk Management Commands

### fdisk

 A command line utility used to manage partitions on a hard disk. It works on MS-DOS, Windows and Linux.

### gdisk

- is a text-mode menu-driven program for creation and manipulation of partition tables.
- Create and delete and display information about a partition GPT partitions.
- Convert an MBR partition table to a GPT partition table.

### gparted

• A GUI tool to create, delete and modify MBR and GPT partitions.

# Using gparted to discover partitions

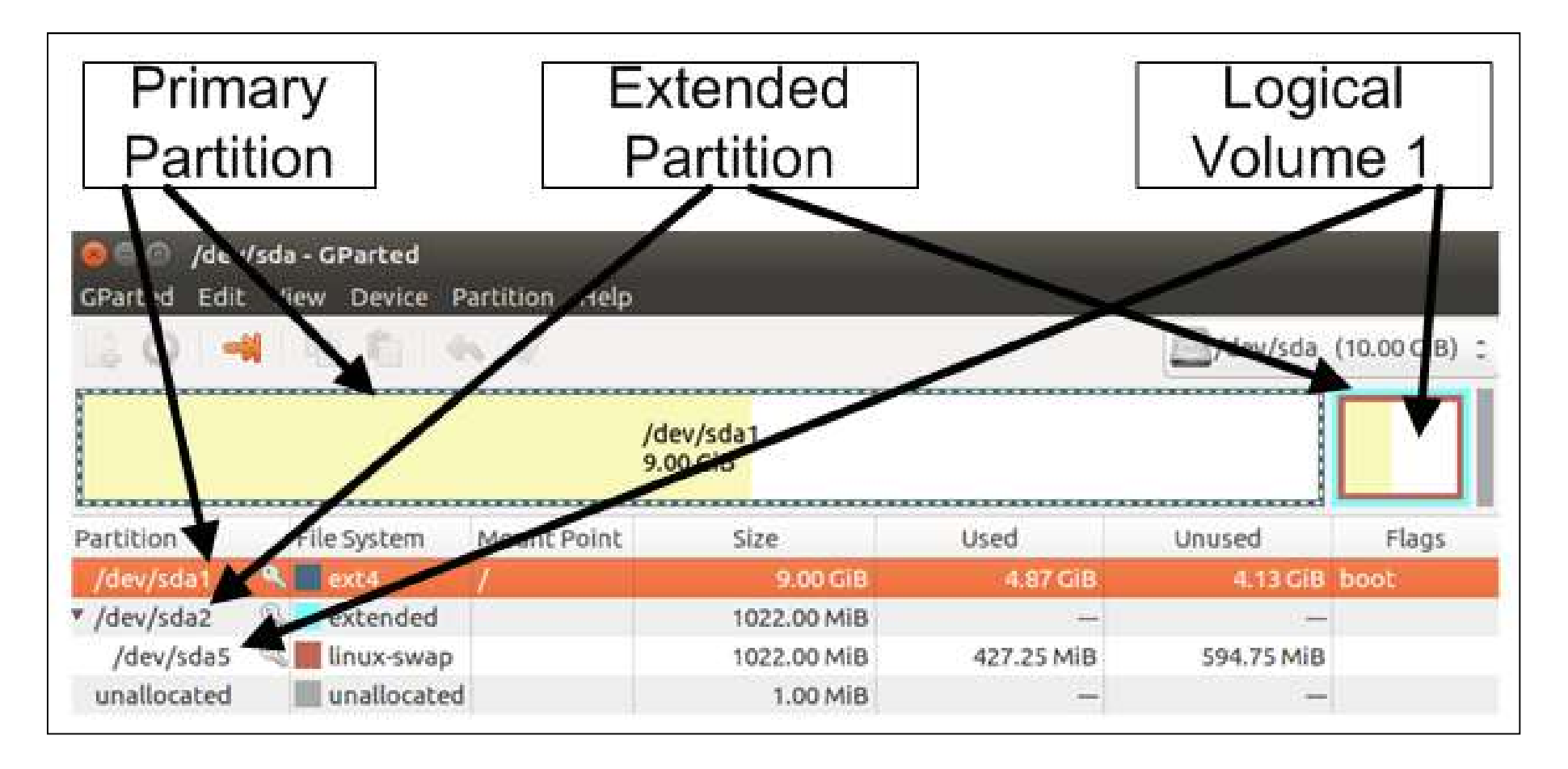

## 3. File System Management

- **<u>File System</u>** is a method for storing and organizing files on Linux.
- <u>A journaling filesystem</u> keeps a record of the changes that are being made to the filesystem
- An <u>inode</u> is a data structure that stores everything about a file apart from its name and actual content and it specifies where a file's data physically exists on a disk.
- <u>Superblock</u>, is a component in every file system which contains information about the file system, such as: Type, Size, and Status.
- Linux maintains multiple redundant copies of the superblock in every file system.

## Common File Systems' Types

| Туре | Description                                                                                                    |
|------|----------------------------------------------------------------------------------------------------|
| ext2 | The Second Extended File System (ext2) is one of the oldest Linux file systems still available.                                                                        |
| ext3 | The Third Extended File System (ext3) is an updated version of ext2 that supports journaling.                                                                          |
| ext4 | The Fourth Extended File System (ext4) includes all of the features found with ext2 and ext3.                                                                          |
| swap | It is used as virtual memory (the portion of the hard disk used to temporarily store portions of main memory) by the operating system.                                 |
| NTFS | Microsoft operating systems use NTFS (New Technology File System). Linux provides limited support for NTFS.                                                            |
| VFAT | VFAT is a FAT32 file system for Linux. VFAT includes long name support.                                                                                                |
| XFS  | It is proficient at handling large files, offers smooth data transfers, and provides journaling. It also can reside on a regular disk partition or on a logical volume |

## 3. Mounting File Systems

- <u>Mounting</u> is the attaching of an additional filesystem to the currently accessible filesystem of a computer (making use of device file).
- At least one partition is mounted during booting process.
   Normally is the first partition in the first hard disk (/dev/sda1)
- Mounting can be done for any storage device (USB, CDROM, ...).
- A storage device can be mounted in a directory in the file system.
- You should mount storage devices in empty directories, since mounting a volume to a directory that contains data makes the data inaccessible.

### **Mounting Commands**

| Command | Description                                                                                                    |
|---------|----------------------------------------------------------------------------------------------------|
| mount   | Mount a volume or device<br>Syntax: mount <options> [filedev] [mntpoint]:<br/>-r: mounting in readonly mode.<br/>-t: kind of file system mounted.<br/>-o: specify owner<br/>Example: mount /dev/sdb1 mydisk –o uid=student</options> |
| df      | View which file systems are mounted to specific mount points.                                                                                                    |
| umount  | disconnects the device from the rest of the system.<br>Doing this requires that no process is making use of the file system to<br>umount.<br>syntax: umount [mntpoint]<br>umount [device]                                            |
|         |                                                                                                    |

## 4. Hard and Symbolic Links

- In Linux, "<u>everything is a file</u>" and a file is fundamentally a link to an inode ().
- A <u>hard link</u> is a file that points to the same underlying inode, as another file.
- In case you delete one file, it removes one link to the underlying inode. Example to create a hard link to file1

### In myfile.txt my-hard-link

• A <u>symbolic link</u> (soft link) is a link to another filename in the filesystem. Example to create a hard link to file1

### In –s myfile.txt my-soft-link

 Another important difference between the two types of links is that hard links can only work within the same filesystem while symbolic links can go across different filesystems.

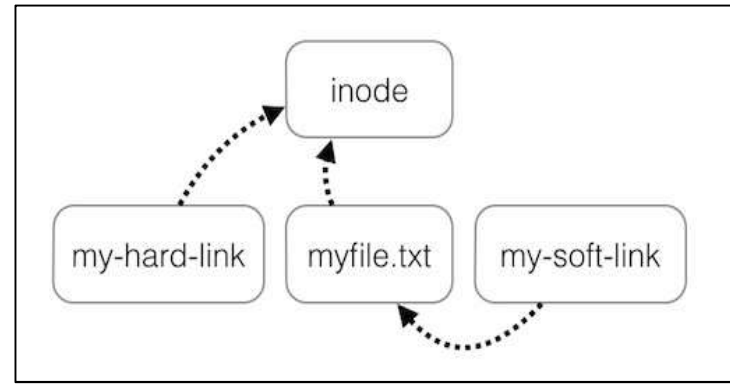

## LAB 6 File Systems

### LAB 6 TEST1: MBR Partitioning

- 1) In the setting of your virtual machine in VirtualBOX, add a new disk to the SATA controller with 2GB capacity
- 2) Install and run **gparted** application using apt-get
- 3) The disk will be seen inside gparted as **/dev/sdb**
- 4) Using device menu: create a **msdos** partition table
- 5) Using partition menu: create 4 primary partitions each of size 256 MB with ext3 file system and **Apply**
- 6) Try to add fifth primary partition of size 256 MB, record the error
- 7) Delete one primary partition
- 8) Add Extended partition of 1 GB
- 9) Inside it create two logical partitions with 256 MB with **ntfs** file system and Apply
- 10) Delete all partitions

### LAB 6 TEST2: GPT Partitioning

- 1) Using device menu: create a **gpt** partition table
- 2) Using partition menu: create 4 primary partitions each of size 256 MB with **ntfs** file system and **Apply**
- Try to add fifth primary partition of size 256 MB with ntfs file system and Apply

### LAB 6 TEST2: Partition Mounting

- 1) Provide screen shoots and comments for all steps below
- 2) Open a new Terminal window
- 3) Use the command df to list mounting points
- 4) Create folder mydisk
- 5) Mount sdb1 as mydisk

sudo mount /dev/sdb1 mydisk -o uid=student

- 6) Use the command df to list mounting points
- 7) Go inside mydisk and create a new file using cat
- 8) List the files inside mydisk
- 9) Go outside mydisk
- 10) Unmount my disk using the command umount sudo umount mydisk
- 11) Use the command df to list mounting points
- 12) Go inside mydisk and List the files inside mydisk
- 13) Using gparted delete all partitions in /dev/sdb

### LAB 6 TEST4: Hard and Symbolic Links

- 1) Under **/home/student** create a folder **test1**
- 2) Inside test1 create a file called file1 using touch command
- 3) Create hard link to **file1**
- 4) List the directory contents using the command

ls –li

Provide screen shoot and comments

- 1) Under **/home/student** change to folder **test1**
- 2) Inside test1 make sure there is a file called **file1**
- 3) Create soft link to **file1**
- 4) List the directory contents using the command

ls —li

Provide screen shoot and comments for all steps above

### Root Password Reset in Single-User Mode (not required in exam or report)

- From GRUB menu stop over the first option, press 'e' to edit your boot entry (the Ubuntu entry)
- Find the kernel line (starts with linux /boot/) and add init="/bin/bash" at the end of the line.
- Press Ctrl + X to reboot with these settings and enter single user mode, and system will show the root prompt.
- Enter the commands:
- Provide screen shoot and comments for all steps above

# mount -rw -o remount /
# passwd
# reboot -f

GNU GRUB version 2.02~beta2-36ubuntu3.7

```
insmod part_msdos
        insmod ext2
        set root='hd0,msdos1'
        if [ x$feature_platform_search_hint = xy ]; then
          search --no-floppy --fs-uuid --set=root --hint-bios=hd0,msdos1\
 --hint-efi=hd0,msdos1 --hint-baremetal=ahci0,msdos1 7e9c3a69-7010-4b30\
-aa5f-64910b74aa4a
       else
          search --no-floppy --fs-uuid --set=root 7e9c3a69-7010-4b30-aa5\
f-64910b74aa4a
        fi
        linux /boot/vmlinuz-4.15.0-106-generic root=UUID=7e9c3a69-7010-4\
b30-aa5f-64910b74aa4a ro__quiet_splash_$vt_handoff_init="/bin/bash"
                      /boot/initrd.img-4.15.0-106-generic
        initrd
   Minimum Emacs-like screen editing is supported. TAB lists
   completions. Press Ctrl-x or F10 to boot, Ctrl-c or F2 for a
   command-line or ESC to discard edits and return to the GRUB
   menu.
root@(none):/# mount -rw -o remount /
root@(none):/# passwd
Enter new UNIX password:
Retype new UNIX password:
passwd: password updated successfully
root@(none):/# reboot -f
```

### File System Check in Single-User Mode (not required in exam or report)

- From GRUB menu stop over the first option, press 'e' to edit your boot entry (the Ubuntu entry)
- Find the kernel line (starts with linux /boot/) and add init="/bin/bash" at the end of the line.
- Press Ctrl + X to reboot with these settings and enter single user mode, and system will show the root prompt.
- Enter the commands:

```
# fsck -y /dev/sda1
# reboot -f
```

• Provide screen shoot and comments for all steps above

```
/dev/sda1: clean, 265049/589824 files, 1377576/2359040 blocks
bash: cannot set terminal process group (-1): Inappropriate ioctl for device
bash: no job control in this shell
root@(none):/# fsck -y /dev/sda1
```